# **TEAM CAPTAIN REGISTRATION GUIDE** How to Register your Team for the 2023 Terry Fox Run

Q

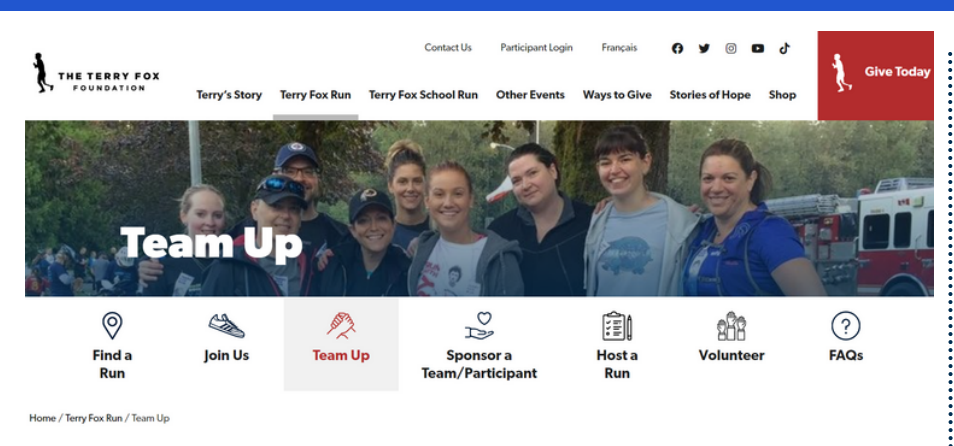

 Visit <u>terryfox.org/teams.</u> Scroll down and click on the red <u>Register Today</u> button.

### **Find Your Run Site**

We can't wait to welcome you back! Search below for the Run site closest to you.

View the event details and register today!

Run Location

Need help or have questions? Email: help@terryfox.org

### 2. You will be prompted to search for your Run site, whether you will be participating in-person or virtually.

#### **BROWSE RUN SITES**

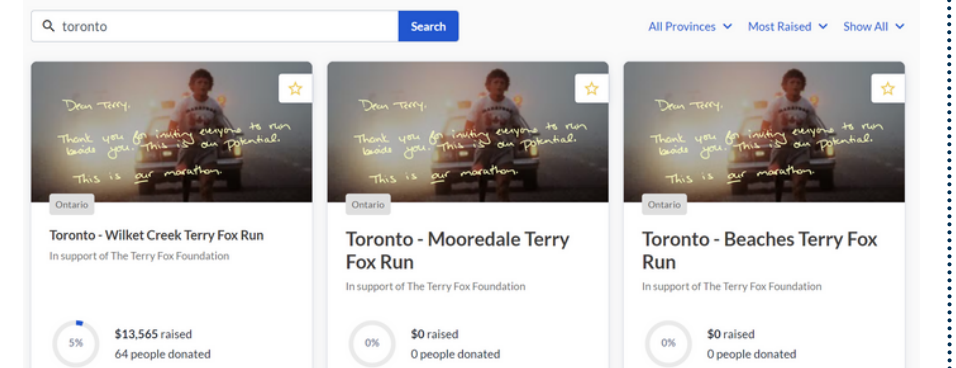

3. Click on the page to see the details of that Run site, including the time, location, and route details. To register yourself and your Team, select <u>Register</u>.

TORONTO - BEACHES TERRY FOX RUN SELECT REGISTRATION

Registration

Please choose one of the options below:

Register or Join a Team

Register as an individual

4. Select <u>Register or Join a Team</u> to register your Team for the 2023 Run Season.

|                                                                                                   | RATION                                   |                                               |
|---------------------------------------------------------------------------------------------------|------------------------------------------|-----------------------------------------------|
| Registration                                                                                      | AIUN                                     |                                               |
| You are registering to Toronto - Wilket Creek Terry Fox Run.                                      |                                          | 5. If you were joining someone                |
|                                                                                                   | Change                                   | else's 2023 Team, you could                   |
| Courts for a realistanted Teams or slids "Prosto or Do Desister Te                                | and helen                                | search/select it here. Otherwise,             |
| Search for a registered leam; or click. Create or Ke-Register le                                  | am below I want to join as an individual | select + Create or Re-Register                |
| Q Search for an existing team                                                                     |                                          | Toom (oven if you are a Peturning             |
|                                                                                                   | + Create or Re-Register Team             | Team Captain).                                |
| Team name (                                                                                       | Goal                                     |                                               |
|                                                                                                   |                                          | 6. You will be prompted to fill in            |
| Name Your Team Page Link                                                                          | Goal                                     | the following questionnaire for<br>your Team: |
| /team/                                                                                            |                                          | a) Team Name                                  |
| Set your own web address for your team page. Only use let                                         | ters, numbers and dashes.                | b) Toom Fundraising Goal                      |
| (required)                                                                                        |                                          |                                               |
| •                                                                                                 |                                          | c) Customize your leam Page Link              |
| If your team is dedicating its participation in<br>the Terry Fox Run this year, please indicate   |                                          | d) leam lype                                  |
| whether the dedication is in memory or in<br>honour of an individual                              |                                          | e) Dedication - who you are                   |
| ·                                                                                                 |                                          | participating in memory/in honour             |
| Please provide the name of your honoree:                                                          |                                          | of                                            |
|                                                                                                   |                                          | f) If you are a New or Returning              |
| Has your team registered in past years?<br>(required)                                             |                                          | Team                                          |
| O Yes O No                                                                                        |                                          | a) If you are a New or Returning              |
| If yes, was this the team name used?                                                              |                                          | Toom Contain                                  |
| ·                                                                                                 |                                          |                                               |
| Are you a new or returning Team Captain?<br>(required)                                            |                                          | h) leam Story - we'd love to know             |
| · · · · · · · · · · · · · · · · · · ·                                                             |                                          | why you are Teaming Up For Terry              |
| Share your reason for forming a Terry Fox                                                         |                                          | i) Request information about                  |
| Run team (Max. 255 characters)                                                                    |                                          | bulk/customized t-shirt orders                |
| Internated in bully or sustaining it shirts for                                                   |                                          |                                               |
| your Team? If yes, the Teams Department<br>will follow up with a Teams Merchandise<br>order form. |                                          | Click <u>Create</u> .                         |
| O Yes, please send me an order form.                                                              |                                          |                                               |
| Registrant Details                                                                                | ×                                        |                                               |
| Details                                                                                           | First Name Last Name                     |                                               |
| Enter registrant's name and email.                                                                | First Name Last Name                     | 7. The next page is for your                  |
|                                                                                                   | Email                                    | inputting your personal                       |
|                                                                                                   | Email                                    | information. Select Participant               |
|                                                                                                   |                                          | under the Registration section.               |
| Registration                                                                                      | Registration options                     |                                               |
| Select registration type.                                                                         | O Participant FREE                       |                                               |
|                                                                                                   |                                          |                                               |

Personal Fundraising Page Enter details to setup a personal fundraising

Team Team

1 registrant(s)

Ms Sophie Malek

Register to join this team

+

Add registrant

| Personal page name                                                                        | Goal                                                                                                  |
|-------------------------------------------------------------------------------------------|----------------------------------------------------------------------------------------------------|
| Personal page name                                                                        | eg.\$5,000                                                                                            |
| /page/                                                                                    |                                                                                                    |
| Set your own web address for your pe<br>recommend typing in your first and lat<br>dashes. | sonal fundraising page. Call this whatever you li<br>t name (without a space). Only use letters, numb |

8. Type in a name for your personal fundraising page - we recommend your first and last name (NOT your Team Name). Input your personal fundraising goal, and customize your personal link/URL. You can also add a donation to your registration here.

| Waiver View                                                             |
|-------------------------------------------------------------------------|
| How many Terry Fox Run's have you participated in?                      |
| Select option 👻                                                         |
| Please share your year of birth:                                        |
|                                                                         |
| Are you participating in-person at the Run site, or virtually?          |
| O In-person                                                             |
| ○ Virtually                                                             |
| ○ Not sure                                                              |
| Are you a cancer survivor or currently in treatment? Join Terry's Team! |
| Yes                                                                     |
| Telephone                                                               |
| (000) 000-0000                                                          |
|                                                                         |
| Cancel                                                                  |
|                                                                         |
|                                                                         |
| Registration                                                            |

\$0 Raised of \$0

**rh** 

Remove

/

Sophie Malek

teams@terryfox.org

Participant Free  9. Click on the check box beside <u>Waiver</u> to accept the waiver (required). Answer the following optional questions:

a) How many Runs have you done?b) Year of Birth

c) Are you participating in-person or virtually this year?

d) If you are a cancer survivor or currently in treatment, we invite you to join Terry's Team. Click <u>Yes</u>, and you will be prompted to choose your t-shirt size: we'd love to honour you with a complimentary Terry's Team Member red t-shirt.

e) Phone Number Click <u>Save</u>.

 Once on the summary page, you are able to register other Team members. Click on <u>+ Add Registrant</u>. Each Team member will need a separate email address. Click <u>Continue</u>.

Free

\$0.00 CAD

| ORC<br>OX F<br>rovin | NTO - WILKET CREEK TERRY<br>UN<br>ce: Ontario<br>bort of The Terry Fox Foundation<br>i raised of \$270,000 | Den Tetry:<br>Teal year of reading degrad is can<br>basis year of the start of reading of the start of the start of | Summary<br>1 × Registration<br>• Run Particp |
|----------------------|----------------------------------------------------------------------------------------------------|----------------------------------------------------------------------------------------------------|----------------------------------------------|
| 0                    | 2023 Terry Fox Apparel<br>(0 items)                                                                        | + Add                                                                                                    | Total                                        |
| £                    | Registration<br>SM (1 item)<br>Run Particpant, Sophie Malek (Team cap                                      | tain)                                                                                                    |                                              |
|                      | Hide details                                                                                               |                                                                                                    |                                              |

11. On the final page, you can order and pay for Terry Fox shirts by clicking + Add next to 2023 Terry Fox Apparel. If you are looking for bulk and/or customized orders for your Team, email teams@terryfox.org. Shirts purchased here or through the Teams Dept will count towards your Team fundraising totals!

#### I'd like to donate

| \$25 | \$50 | \$100 | \$200 | \$500 |
|------|------|-------|-------|-------|
|      |      | Other |       |       |

Hide my contribution amount

#### **General Information**

| 2 | You're | logged in | as Ms | Sophie | Malek. | Not you? | Logout |
|---|--------|-----------|-------|--------|--------|----------|--------|
|---|--------|-----------|-------|--------|--------|----------|--------|

Show my name as

My name

Comment @

Comment

#### Your Information

□ I am filling this form on behalf of an organization or company ❷

| First Name |  |
|------------|--|
| rst Name   |  |
|            |  |
|            |  |

#### Billing & Mailing address

| Street Addres  | S  |         | City |                   |
|----------------|----|---------|------|-------------------|
| Street Addre   | SS |         |      | City              |
| State / Provin | ce | Country |      | ZIP / Postal Code |
| Ontario        | ~  | Canada  | ~    |                   |

My mailing address is the same as billing

Complete

By submitting this form, I agree to the Terms & Conditions and acknowledge that I have read and understand the Privacy Policy.

Last Name

Last Name

12. You can add a donation to your registration by selecting one of the amounts or Other. You can also add a comment to your Team page, which will show up beside your name under 'Participants' on your Team Page.

13. The last step is to fill out your contact information, and your billing information if you are purchasing a Terry Fox shirt or making a donation. Review your information, and press Complete. Your Team is now registered!

Click on the button below to set your password, access your page, and get started!

#### Manage My Page

Once on your page, go to your "Mailing List" in the menu (found to the right of "Edit" and "Report") to add your contacts and send donation emails. In your "Mailing List", you will find some prepared email templates that you can use when you click on "Create New Campaign."

14. You will receive two confirmation emails. The first will thank you for your support. The second will include a link for you to confirm your email, which will prompt you to set your password. Once that's done, you will be able to edit/manage your Team page.

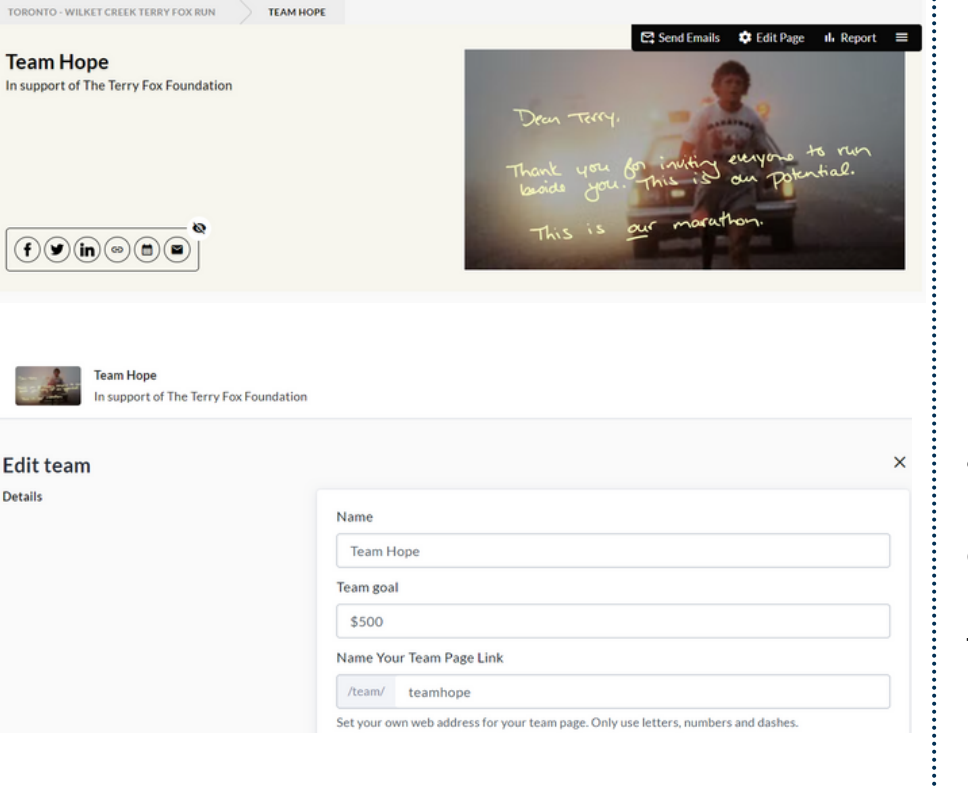

Details

Team Hope

In support of The Terry Fox Foundation

(f) y in 🐵 🖿 🕿

15. Once logged in, you can post directly on social media by clicking the circular icons. Click on the Edit button at the top right to customize your page. You can:

a) Add a photo b) Add your Team Story c) Edit your Team information, including your fundraising goal, Team Name, and Team Link

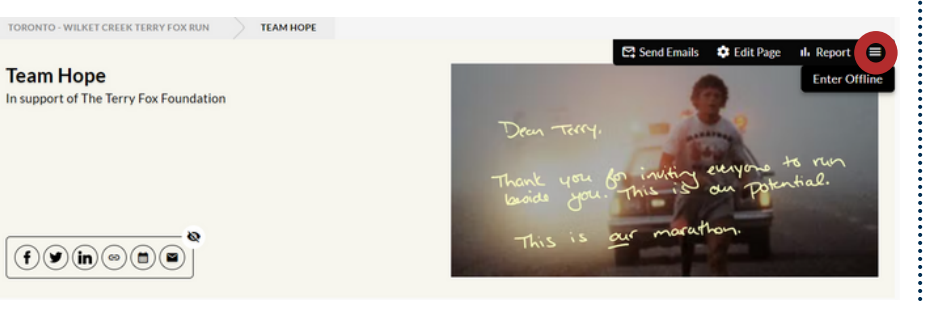

16. You can also email supporters and see your donations ("Report"). Looking to enter cash or cheque donations? Click on the three small lines ("hamburger menu") input your offline donations.

Wishing you a successful Run Season! Questions? Contact us any time at teams@terryfox.org

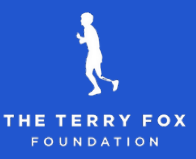